## Instructions to print process guide in booklet format.

- 1. Choose **File** > **Print**.
- 2. Select a printer from the menu at the top of the **Print** dialog box.
- 3. In the **Print Range** area, specify which pages to print. **All** prints pages from front to back. **Pages** specifies a page range for printing a smaller grouping of a large booklet.
- 4. From the Page Scaling pop-up menu, select Booklet Printing.

| Page Handling - |                          |  |
|-----------------|--------------------------|--|
| Copies:         | 1 🗘 🗸 Collate            |  |
| Page Scaling:   | None 🗸                   |  |
| Auto-Rotat      | None                     |  |
|                 | Fit to Printable Area    |  |
| Choose pa       | Shrink to Printable Area |  |
| Use cus         | Tile large pages         |  |
|                 | Tile all pages           |  |
| Print to file   | Multiple pages per sheet |  |
|                 | Booklet Printing         |  |

 In the Booklet Subset pop-up menu, select one of the following options: Both sides (Duplex printers) Automatically prints both sides of the paper, if your printer supports automatic duplex printing.

| Page Scaling:  | Booklet Printing 🛛 👻 |
|----------------|----------------------|
| Booklet subset | : Both sides 💉       |
| Sheets from    | Both sides           |
| Auto Dotate    | Front side only      |
| Auto-Rotat     | Back side only       |

**Front side only / Back side only (for non-duplex printers)** If your printer can't automatically print both sides, you can first print the front sides of the paper. Then reload those pages and print the back sides.

- 6. Leave the numbers in the Sheets From boxes as they are.
- 7. Select Auto-Rotate Pages to automatically rotate each page for the best fit in the printable area.

| Page Handling                   |   |
|---------------------------------|---|
| Copies: 1 🗘 🗸 Collate           |   |
| Page Scaling: Booklet Printing  |   |
| Booklet subset: Both sides      | ~ |
| Sheets from 1 to 3              |   |
| Auto-Rotate Pages Binding: Left | ~ |

8. Click **OK** or **Print**.